# 文字入力がおかしくなった場合の対処方法

何もしていないのに急に入力する文字がおかしくなりました! 大文字だけしか入力できず、数字が入力できません!しかも、カタカナ入力になってしまいました! さらに修正しようとして文字を入力したら、後ろの文字が消えていきます!

無意識にキーボードの入力切替をしてしまっています。 それぞれ、以下の方法で解消を試みてください。 まれにメーカーによって解決方法が異なることもあります。

### 1.大文字だけしか入力されない場合

А

「Caps Lock」が有効になっている状態です。「Shift」キーと「Caps Lock」キーを同時に押すと無効になります。

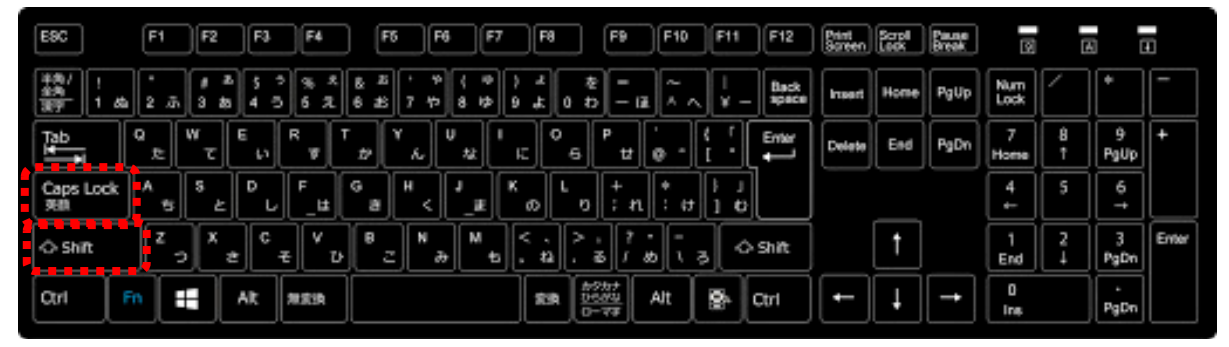

※キーボード配列はメーカーによって異なります。

#### 2.数字が入力でいない場合

「Num Lock」が有効になっている状態です。「Num Lock」を押すことでオン/オフを切り替えられます。 「Num Lock」キーが錠前などのアイコンで表示されている場合もあります。

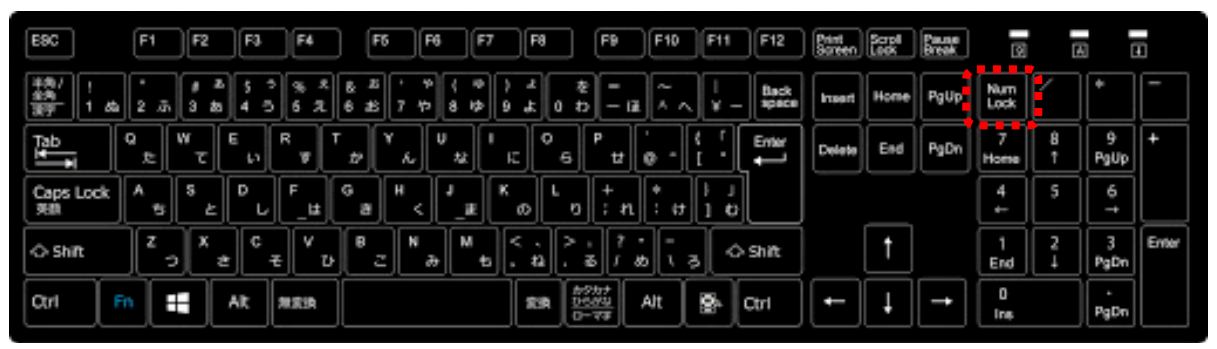

※キーボード配列はメーカーによって異なります。

テンキーのないキーボードの場合には「Fn(ファンクション)」キーと「Num Lock」キーを同時に押すと切り替えられる場合があります。

| ESC F1              | F2 F3  | F4         | F5         | <b>F</b> 6 | <b>F7</b>               | F8 F     | 9 F1     | 0 F11                | F12        | Pause<br>Break | PrtScr<br>SyzRq | Insert<br>Numlk   | Delete<br>ScrLk |
|---------------------|--------|------------|------------|------------|-------------------------|----------|----------|----------------------|------------|----------------|-----------------|-------------------|-----------------|
| 半角/<br>全角<br>漢字 1 ぬ |        | # ಹ<br>3 ಹ | く う<br>4 う | % え<br>5 え | <sup>ය යි</sup><br>6 සි | ・や<br>7や | (∲<br>8∲ | ) t<br>9 t           | を<br>0わ    | =<br>- (ま      | ~ ^             | <br>¥ —           | Back<br>space   |
| Tab<br>I↓ ↓         | Q<br>た | ۲ (        | E LV       | 3<br>3     | ר<br>ז                  | Y L      | なし       | رت (م                | 5 P        | t @            | }<br>) ~ ~ (    | ۲<br>•            | Enter           |
| Caps Lock<br>英数     | A<br>5 | s<br>Ł     | D<br>L     | F(t        | G<br>ŧ                  | H<br><   |          | κ                    | L<br>ع     | +<br>; n       | *<br>: 17       | } 」<br>] む        |                 |
| Shift               | د<br>ر | X<br>t     | C<br>₹     | v<br>س     | Bz                      | N<br>J   | M<br>to  | く、<br>、ね             | > .<br>. ನ | ? •<br>/ හ     | -<br>\ 3        | Ŷ                 | Shift           |
| Ctrl Fn             |        | Alt        | 無変換        |            |                         |          | 変換       | カタカナ<br>ひらがな<br>ローマ字 |            | Ctrl           |                 | ↑ <sub>PgUp</sub> |                 |
|                     |        |            |            |            |                         |          |          |                      |            |                | Home            | PgDn              | End             |

※キーボード配列はメーカーによって異なります。

#### <mark>3.カタカナ入力しかできない場合</mark>

右下にあり IME アイコンから変更することができます。

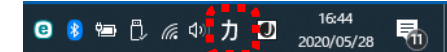

「カ」の上でマウスを右クリックしてメニューを表示させて「ひらがな」を選択してください。

| • | ひらがな(H)           |                      |
|---|-------------------|----------------------|
|   | 全角カタカナ(K)         |                      |
|   | 全角英数(W)           |                      |
|   | 半角カタカナ(N)         |                      |
|   | 半角英数(F)           |                      |
|   | IME パッド(P)        |                      |
|   | 単語の登録(O)          |                      |
|   | ユーザー辞書ツール(T)      |                      |
|   | 追加辞書サービス(Y)       | >                    |
|   | 検索機能(S)           | >                    |
|   | 誤変換レポート(V)        |                      |
|   | プロパティ(R)          |                      |
|   | □-マ字入力 / かな入力(M)  | >                    |
|   | 変換モード(C)          | >                    |
|   | プライベートモード(E) (オフ) | Ctrl + Shift + F10 > |
|   | 問題のトラブルシューティング(B) |                      |
|   |                   |                      |

## 4.入力した後ろの文字が消えてしまう場合

## 上書きモードになっています。キーボードの「Insert」キーを押して挿入モードにしてください。

| ESC                |     | F1       | ) F2   |    | F3           | F4         | ) (        | -6       | F6         | F7     |          | FØ     |                    | F9        | )[          | :10       | F11        | F12     | Print<br>Screen | Scrol<br>Leex | Pause<br>Break | 3           |   | A         | Ħ    |
|--------------------|-----|----------|--------|----|--------------|------------|------------|----------|------------|--------|----------|--------|--------------------|-----------|-------------|-----------|------------|---------|-----------------|---------------|----------------|-------------|---|-----------|------|
| ¥特/!<br>4特<br>夏野 1 | 44  | •<br>2.5 | 3 8    |    | 50           | % ×<br>6 % | 8 2<br>6 2 | -<br>7 4 | * (<br>* 8 | е<br>ф | ۍ (<br>۱ | :<br>0 | をわ                 | Ξ,        | <b>a</b> ]( | ~ ~       |            | _ Back  | Insert          | Home          | PgUp           | Num<br>Lock |   | •         | ][-  |
| Tab                | ٩   | £        | Ψτ     | E  | <b>ب</b> ه [ | ۲.         | r<br>#     | ۲<br>۸   | υ,         | u ["   | ĸ        | °e     | ][                 | P<br>tł   | •           | -         | 1 }<br>1 ] | Enter   | Delete          | End           | PgDn           | 7<br>Home   | 8 | 9<br>PgUp | ,  + |
| Caps Loc<br>988    | • · | ۸<br>5   | ۶<br>ک |    | ' เ          | F          | а<br>а     | ۲ (      | 1          |        | к<br>o   | ľ      | 0                  | +<br>; n  | :           | tt        | <br>   t   | ]       | J               |               |                | 4<br>←      | 5 | 6<br>-→   |      |
| <⇒ Shift           |     | z 🤉      | ×      | e) | c<br>₹       | ۲<br>ت     | 8          | 2 N      | æ          | M to   | <.       | à [    | ł                  | 1         | છ           | -<br>1, 3 | 3          | ) Shift | ]               | t             |                | 1<br>End    | 2 | 3<br>PgDr | Ente |
| Ctrl               | Fn  |          |        | AR | : ,          | 133A       |            |          |            |        | 5        | un     | 於21년<br>11년<br>11년 | 555<br>77 | Alt         | : ]       | 8          | Ctrl    | ][-             | ļ             | -              | 0<br>Ins    |   | PgDr      | ,    |

※キーボード配列はメーカーによって異なります。

【便利ノート】

メーカーによっては特定のキーを押すとキーボードが入力できなくなります。(キーボードロック)

一例として Lenovo の場合は以下の操作で解除できます。

解決方法:「Fn」キーを2回押してしまった状態のため、もう1度「Fn」キーを押すと入力ができるようになる。

そのほか、メーカーによってさまざまな設定があります。

解決できない場合は、お持ちのパソコンメーカーのホームページで解決策を探してください。